Fiber Ranger

FF-3304N

Manual

# Content

| 1、 | Overview2          |
|----|--------------------|
| 2、 | Specification3     |
| 3、 | Standard Package4  |
| 4、 | Panel&Function5    |
| 5、 | Maintenance10      |
| 6、 | Trouble-shooting11 |
| 7、 | Notices11          |
| 8、 | Warranty12         |

#### 1. Overview

Our makes full use of OTDR work principle to design and develop the fiber ranger and greatly improves the performance from outside design to inside functions.

In hardware, it is lightweight, rugged, dustproof and waterproof.

In software, it has three brilliant functions.

One is Automatic Power Control, which automatically test and adjust the best power level according to the real test environment;.

Secondly, it is Automatic Pulse Width Selection which automatically select most suitable pulse width according to the real test distance.

Thirdly, it has built-in 650nm VFL, with which it can detect the fault from 1-15km and finally realize the one-dead zone test over the full range.

All these functions make the test easier , more accurate and perfect tool for the field work.

#### **Features**

- More accurate and better repeatability.
- List Max 8 results of each test
- Easy to identify the faults location
- Built-in visual fault locator with optional output power
- Optional interchangeable connector
- More than 10 hours long battery life

#### **Applications**

- Testing the fiber length and locate the faults.
- Locates the distance between two connection points.
- Installation, maintenance and fault location of FTTX and Access Network

## 2. Specification

| Model           |                             | FF-3304N                 |
|-----------------|-----------------------------|--------------------------|
| Operating Wave  | length                      | 1550nm (1310nm Optional) |
| Fiber Type      |                             | 9/125um SM Fiber         |
| Optical Connect | or Type                     | FC/PC                    |
| Detector Type   |                             | InGaAs                   |
| Peak Power of I | aser(mW)                    | ≥60                      |
|                 | Reflection<br>Event(km)     | 60 (≥1dB)                |
| Max.Distance    | Non-reflection<br>Event(km) | 20 (≥2.5dB)              |
| Measurement U   | nit                         | m                        |
| Reflection Even | t Dead Zone(m)              | 15                       |
| Distance Accu   | racy ( Reflection           | ± {2m+2*10 (-3)          |
| VFI             | Wavelength(nm)              | 650                      |
|                 | Output                      | >1                       |
| Power Supply    |                             | AA,3pcs                  |
| Battery         | Measurements                | ≥5000                    |
| Operating       | Hours                       | >10                      |
| Working Tempe   | rature(°C)                  | -5~40                    |
| Storage Temper  | rature(°C)                  | -10~60                   |
| Humidity(%)     |                             | 0~85 (Non-condensation)  |
| Dimensions(mm   | )                           | 190*100*5                |
| Weight(g)       |                             | 450                      |

## 3.Standard Package

- 1. Main Unit-----1
- 2. Manual-----1
- 3. Cleaning Swab-----1

## 4. Panel&Function

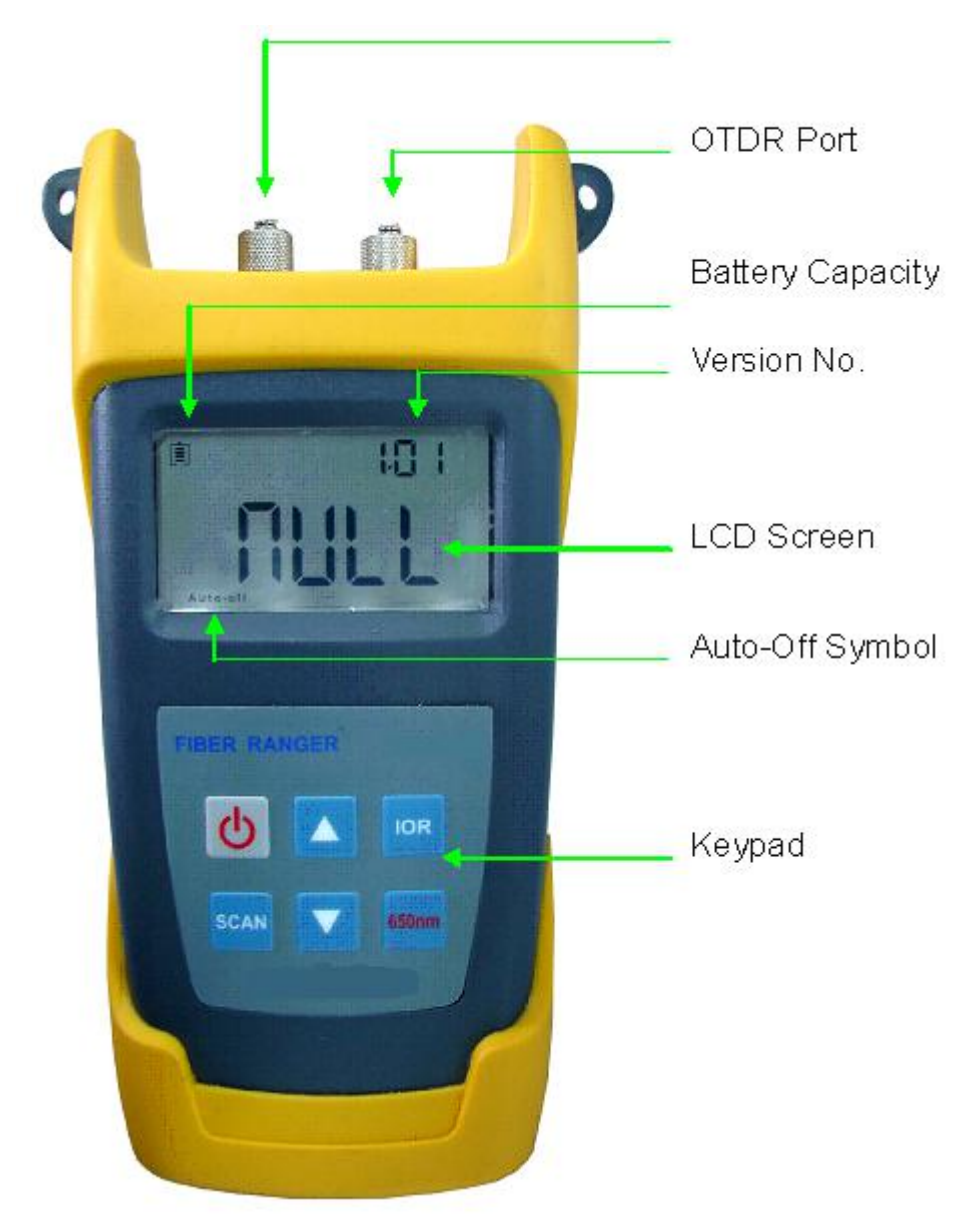

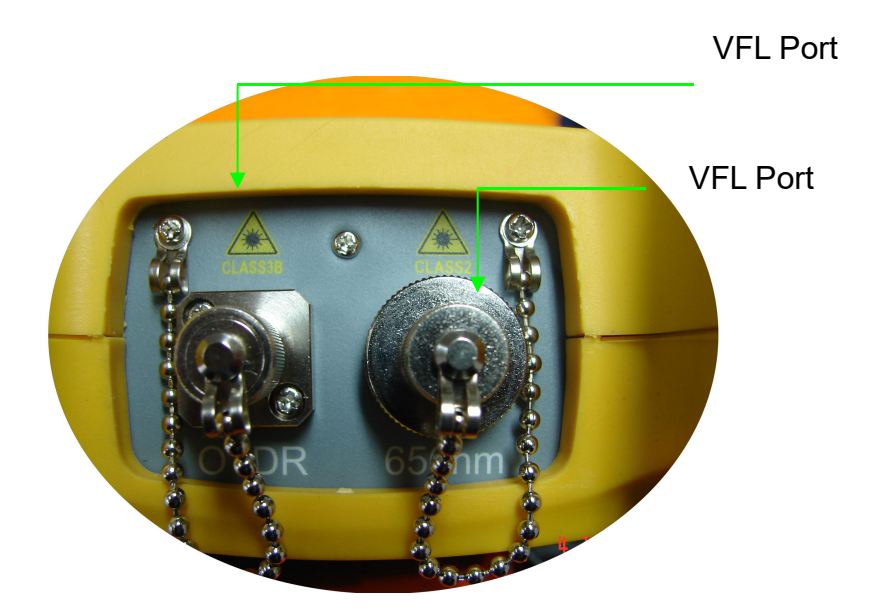

### 4.1 Panel&Keypad

Press this key to turn on/off the unit.

Under the standby state, press this key to turn on the auto-off function, under which the unit will turn off automatically after 5 minutes idle time.

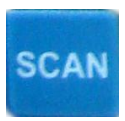

Under the test mode, press this key to test the under- test fiber and display the results in the screen. Press this key for 5s to enter the automatic cycle test mode and "A" will be showed in the top left corner of the screen. Press this key again to exit the automatic cycle test mode.

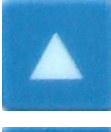

Under the test mode, press this key to review the previous test results. Under the refractive index changing mode, press this key to increase the value of refractive index by 0.0001.

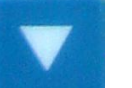

IOR

Under the test mode, press this key to review the latter test results. Under the refractive index changing mode, press this key to decrease the value of refractive index by 0.0001.

Under the test mode, press this key to review the current refractive index or change the values together with "▲/▼"keys. Press this key again to save the values and go back to the test mode.

650nm Press this key to activate the VFL function

## 4. 2 Operation

4. 2. 1 Turn on the unit and enter the test mode.

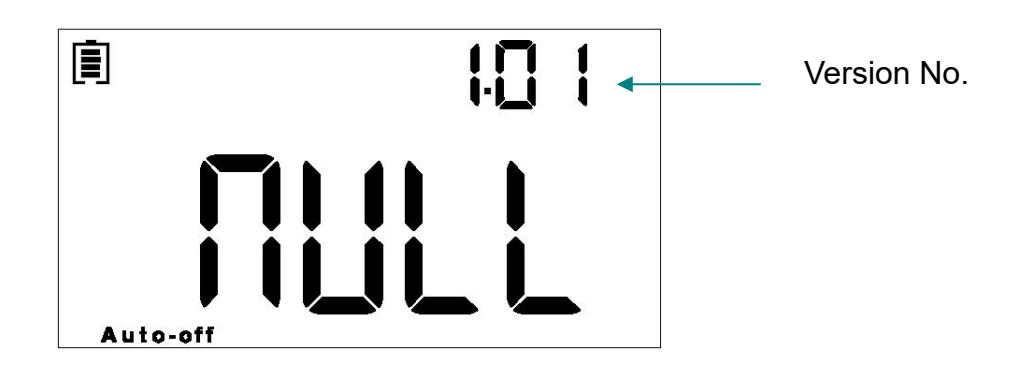

4. 2. 2 Clean the under-test fiber and connect it to the OTDR port. Please choose the correct the fiber connect before connecting.

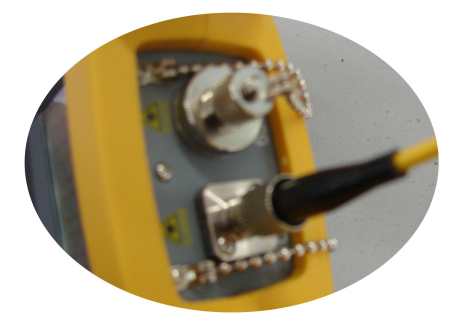

 $4\,.\,$   $2\,.\,$  3 Press"SCAN" to review the fiber and show the scanning

progress in the screen. With the Auto Pulse Width Control Function, the unit will set the best pulse width during the scanning process and find the events within the test range.

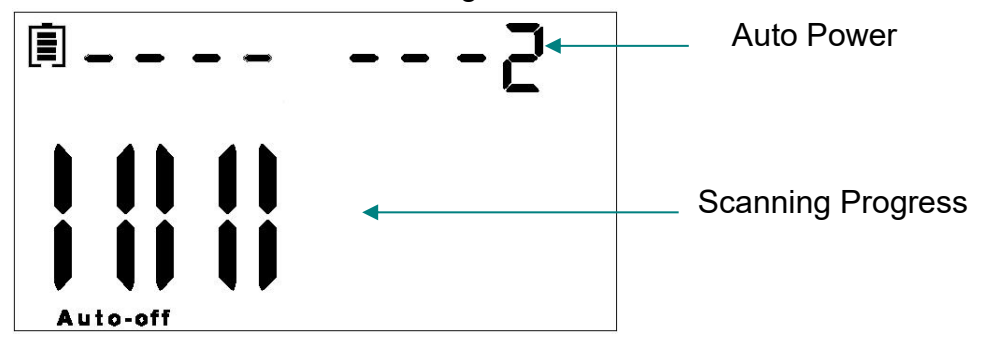

4. 2. 4 After the test, it will show the total test results.

The maximum listable events are 8pcs.Press " $\blacktriangle$ / $\blacktriangledown$ " to review the total events. The error of the reflection events is smaller; and the error of the attenuation events is relatively larger.

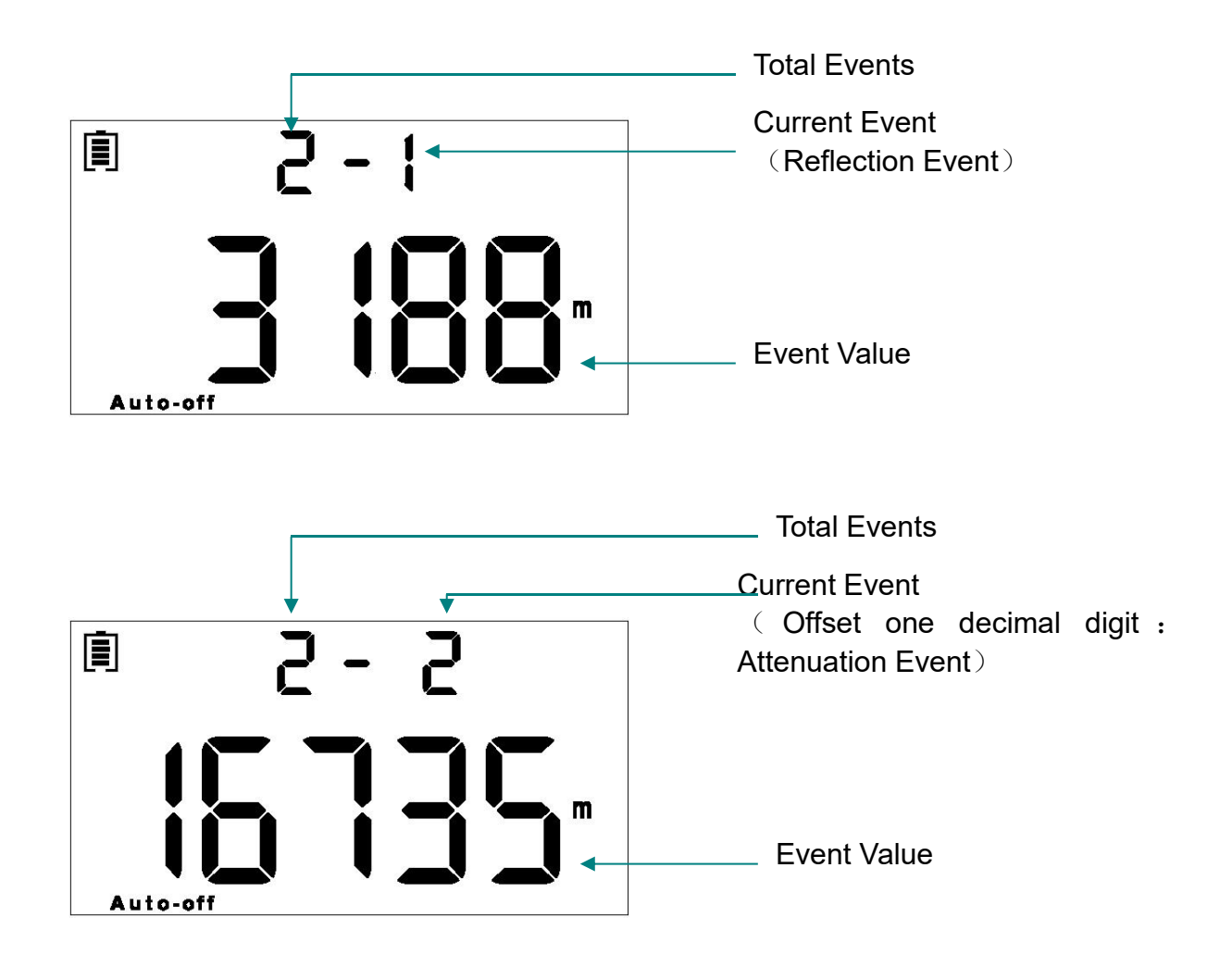

4.2.5 It will show the non-events when the real test range is within

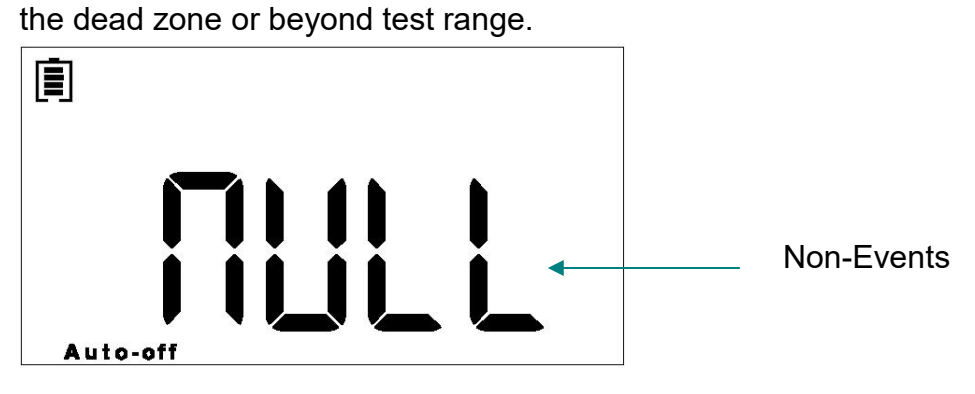

4. 2. 6 When repairing the fiber, people could use this unit to identify the location of the breaks or do the automatic cycle test. Press "Scan", unit it shows "Scan" in the screen.

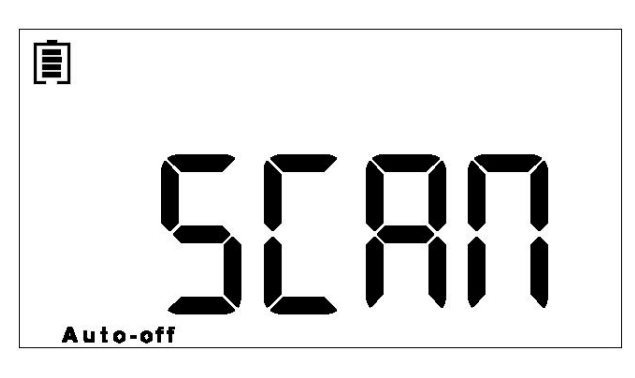

4. 2. 7 Show the location of the current break

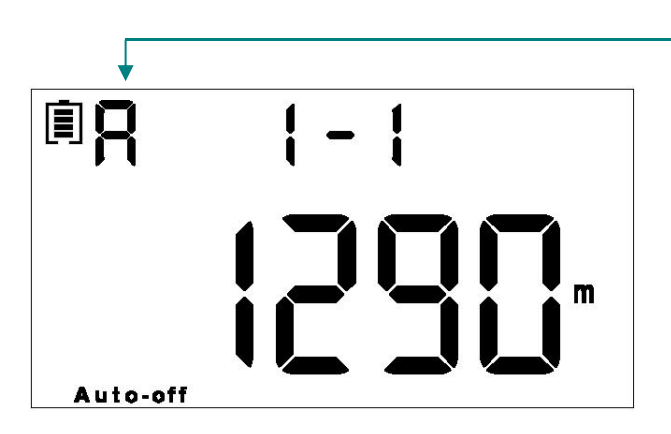

Automatic Cycle Test

**4. 2. 8** The unit starts to test 5s later. When the break is successfully repaired, a different value will be showed in the screen.

4. 2. 9 Press "SCAN" again to exit automatic cycle test.

4. 2. 10 Press"IOR"to enter the refractive index changing mode.

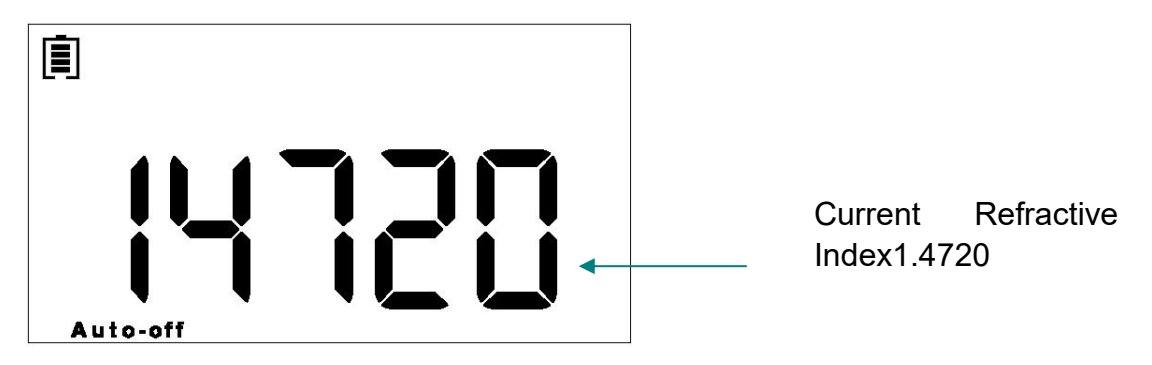

- 4. 2. 11 The refractive index ranges from 1.0000-2.0000.Press "▲/▼" keys to change the values and press "IOR" key to save and exit the changing mode. User can change the value to match the different tested fiber, however, the value should be correctly adjusted according to the refractive index of the fiber under test.
  - 4.2.12 The VFL could be used for location of the short-distance fiber

faults. Before using the function, please make sure that it is not under the automatic cycle test mode. Connect the fiber to the VFL output port and press "650nm" key, a visible red beam could been seen at the breaking point or end –face of the tested fiber. Press "650nm" again to exit the VFL mode.

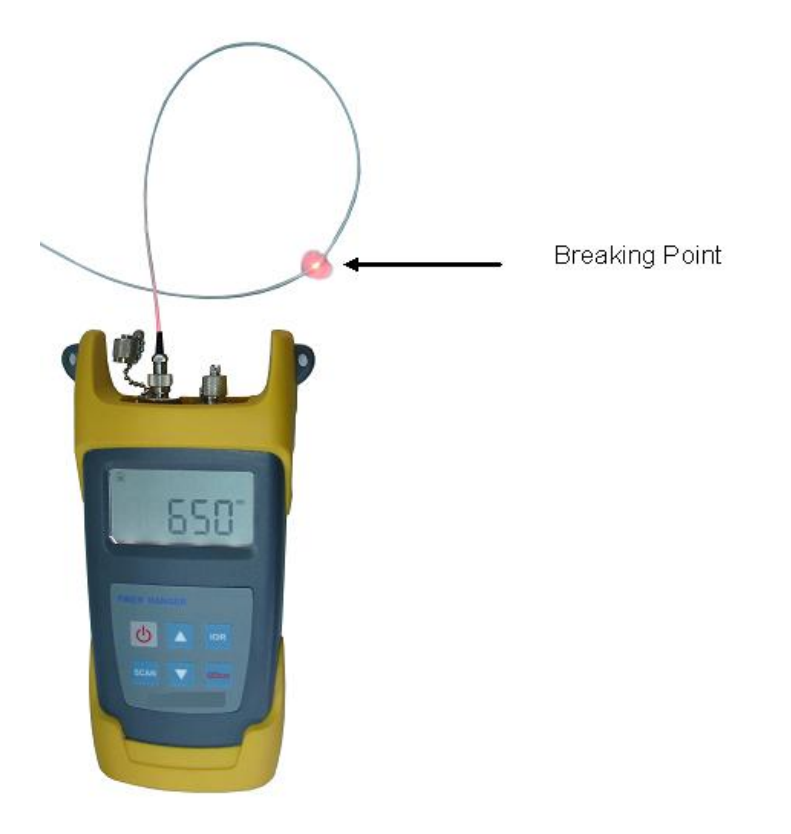

Notice: Visible light source is harmful to the eyes. Do not look at the breaking point or end face of the tested fiber directly.

#### 5. Maintenance

 $\triangleright$ 

- Keep the fiber output ports clean.
- Please clean them regularly with the pure Alcohol
- Keep the dust-proof cap clean and cover it after the test.
- Turn off the unit and keep the output ports inactive when cleaning. Otherwise, it will lead to dangerous radiation harms.
- Choose the correct fiber connector before test.
- Take out the batteries when not in use for a long time.

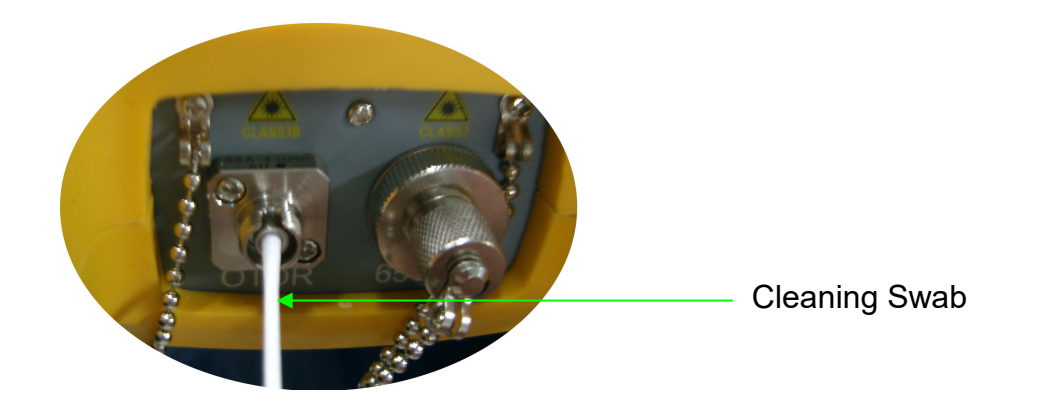

Dip the cleaning swab in the pure alcohol and clean the connector gently, then clean it again with dry cleaning swab

## 6.Trouble Shooting

| Problem                           | Possible Reason               | Solution                                                                      |
|-----------------------------------|-------------------------------|-------------------------------------------------------------------------------|
| Fail to turn on                   | Do not turn on the unit       | Press the "Power"<br>key                                                      |
| the unit                          | Lower battery power           | Replace the batteries                                                         |
|                                   | Poor refractive index setting | Set the refractive<br>index as per the<br>original<br>manufacture's<br>values |
| Fiber length test is not accurate | Polluted fiber end face       | Clean it with pure<br>alcohol                                                 |
|                                   | Polluted output ports         | Clean it with pure<br>alcohol                                                 |
|                                   | Wrong fiber connector         | Use the fiber with<br>correct connector or<br>hybrid adapter                  |

#### 7. Notices

- There are laser and sensor inside the unit. Please do not point the optical sources to the sensors directly, otherwise the sensor will be damaged.
- Do not expose the unit to the sun directly.

Do not look at the output ports directly when it is turned on.

Before "scanning", ensure the tested fiber is well connected to the "OTDR port" or "VFL port". Do not plug in/out the fiber during the test.

#### 8. Warranty

Caution: Repair it in the field is NOT recommended.

#### 8.1 18 months Warranty for fiber ranger

Our Optoelectronic Tech, Co., Ltd. Warrants that every Fiber Ranger will be free from defects in material and workmanship for a period of 18 months. This warranty covers the original user only and is not transferable. Should the device fail at any time during this warranty period, We will, at its sole discretion, replace, repair or refund the purchase price of the product.

This warranty is limited to defects in workmanship and materials and does not cover damage from accident, acts of God, neglect, contamination, misuse or abnormal conditions of operation or handling.

To establish original ownership and provide date of purchase, please complete and return the registration card to Our Optoelectronic Tech, Co., Ltd. This warranty will not go into effect until we have received the warranty registration.

A warranty registration card is included with the original shipment of equipment. Please take a few moments to fill out the card and mail or fax it to us to ensure proper initiation of your warranty term.

To return a defective product for warranty coverage, contact us for a written authorization. Failure to properly protect the product during shipping may avoid this warranty.

We will pay the return transportation fee for products repaired or replace in warranty. Before making an repair not covered the warranty, We will estimate cost and obtain authorization, then invoice for repair and return transportation. We reserves the right to charge for all testing and shipping costs incurred, if test results determine that the device is without defect.

## Warranty Registration Card

| Serial Number:    |      |
|-------------------|------|
| Model Number:     |      |
| Date of Purchase: |      |
| Company Name:     |      |
| Company Address:  |      |
| <br>TEL:          | FAX: |
| E-mail:           |      |

Note: Please post this note within one month of your purchase to Our.

YOUR OPINION

Do you have any comments on the quality of this product or the service from Our?